# **Snapdocs**

# Snapdocs for Lenders User Guide for Full eClosings

# Welcome to Snapdocs

Snapdocs is a digital closing platform that allows you to process closings with your settlement partners easily and efficiently.

### Table of Contents:

| Check Eligibility                                                                         | 3   |
|-------------------------------------------------------------------------------------------|-----|
| Creating a New Full eClosing                                                              | 3   |
| View the closing within Snapdocs                                                          | 4   |
| Prepare Your Borrower for the Virtual Signing Appointment                                 | 5   |
| Snapdocs Team Sends Transaction to Title                                                  | 5   |
| <b>Track closing progress</b><br>Borrower preview & eSign<br>Signing appointment complete | 6-7 |
| Access Signed Documents                                                                   | 8   |
| Support                                                                                   | 8   |

### **Check Closing Eligibility**

Confirm with your legal team and the title agent that the transaction is eligible for RON.

### **Creating a New Full eClosing**

To create a Full eClosing, or a Full eClosing with eNote, you will follow the same process as you would with any Hybrid closing.

To create the closing through Encompass, you will update the closing type to be **Full eClosing/ Full eClosing wit** company. Lender documents will automatically be pulled to Snapdocs via Encompash **eNote** and assign the settlements.

| Closing type will be     | SnapDocs                 |        |            |                  |  |  |
|--------------------------|--------------------------|--------|------------|------------------|--|--|
| Full eClosing or         |                          |        |            |                  |  |  |
| Full eClosing with eNote | Sna, docs Custom         | Fields |            |                  |  |  |
|                          | Vosing Type              |        |            | Send To Snapdocs |  |  |
|                          | Loan Number              |        |            | <b>F</b> 11      |  |  |
|                          | Earliest Signing Date    |        | БО         | rr First Name    |  |  |
|                          | Estimated Closing Date   |        | Ĺ          |                  |  |  |
|                          | Lock Expiration          |        | Boi        | rr Last Name     |  |  |
|                          | Settlement Company       |        |            |                  |  |  |
|                          | Settlement Agent         |        | Borr Sig   | nature Name      |  |  |
|                          | Settlement Agent Phone # |        | Borr Mo    | obile Phone #    |  |  |
|                          | Doc Request Email        |        | Bor        | r Alt Phone #    |  |  |
|                          | Escrow Settlement Email  |        |            | Borr Email       |  |  |
|                          | Closer Name              |        | Bor        | r Last 4 SSN     |  |  |
|                          | Closer Email             |        | Borr Curr  | rent Address     |  |  |
|                          | Loan Officer Name        |        | Borr       | Current City     |  |  |
|                          | Loan Officer Email       |        | Borr (     | Current State    |  |  |
|                          | Loan Processor Name      |        | Bor        | r Current Zip    |  |  |
|                          | Loan Processor Email     |        | Borr       | 2 First Name     |  |  |
|                          | Funding Team Email       |        | L          |                  |  |  |
|                          | Property Address         |        | Borr       | 2 Last Name      |  |  |
|                          | Property City            |        | L          |                  |  |  |
|                          | Property State           | E      | Borr 2 Sig | nature Name      |  |  |
|                          | Property Zip             |        | Borr2 Mo   | bile Phone #     |  |  |
|                          | Signing Date             |        | Borr2      | 2 Alt Phone #    |  |  |
|                          | Signing Time             |        |            | Borr2 Email      |  |  |
|                          | Signing Address          |        | Borr2      | 2 Last 4 SSN     |  |  |
|                          | Signing City             | B      | Borr2 Curr | ent Address      |  |  |
|                          | Signing State            |        | Borr2      | Current City     |  |  |
|                          | Signing Zip              |        | Borr2 C    | Current State    |  |  |
|                          |                          |        | Borr2      | 2 Current Zip    |  |  |
|                          |                          |        |            |                  |  |  |
|                          | Validation Fields        |        |            |                  |  |  |

# View the closing within Snapdocs

The closing details page on Snapdocs displays closing information including property address, borrower information, signing details, and the closing activity audit trail.

| Signer                                                                                  |                                        | 🖍 Edi |
|-----------------------------------------------------------------------------------------|----------------------------------------|-------|
| 23 Fake St Denver CO 80220                                                              |                                        |       |
| ♀ Full eClosing ○ Open ∨                                                                |                                        |       |
| Documents                                                                               | Consumers                              |       |
| PREPARE CLOSING DOCUMENTS                                                               | > Sally Signer                         |       |
| DOWNLOAD CLOSING PACKAGE                                                                | joe.siebert@snapdocs.com               |       |
| RON signing 5pg<br>Not downloaded by Settlement.                                        | Notified to review     8 days ago      |       |
|                                                                                         | Reviewed closing documents             |       |
| eSign Package 12pg<br>Consumer notified to sign on Wed, January 26th 2022 at 9:44am MST | O Completed eSigning     Not yet       |       |
| REFERENCE DOCUMENTS                                                                     | Completed signing appointment Not yet  |       |
| MANAGE SIGNED DOCUMENTS                                                                 | >                                      |       |
|                                                                                         | Closing Team                           |       |
| Closing                                                                                 | SETTLEMENT                             | +     |
| ESIGNING                                                                                | Clay Settlement                        |       |
| Status Not sent until appointment date is set                                           | 100 Montgomery St                      |       |
| eSigners Sally Signer Hasn't eSigned yet                                                | San Francisco, CA 94014                |       |
| Send an eSign reminder V                                                                | Suzy Settlement<br>docs@settlement.com |       |
| SET SIGNING APPOINTMENT Pending                                                         | SNAPDOCS LENDING INC.                  | +     |
| Please set the appointment or request a notary.                                         | Testio Closer                          |       |
| Available signing range No signing range provided.                                      | testio+closer@snapdocs.com             |       |
| Appointment date Settlement has not set a date yet                                      | PARTICIPANTS                           |       |
| RON notary Request notary                                                               | None                                   |       |
| Appointment status Complete signing                                                     |                                        |       |

### **Prepare Your Borrower for the Virtual Signing Appointment**

Ensure your borrower is set up for success prior to their scheduled signing appointment date with the following items:

- Strong internet connection
- Computer (laptop, desktop), iPad, or mobile device with camera
- Government Issued ID
- Up to date web browser (Google Chrome is recommended)

### **Snapdocs Team Sends Transaction to Title**

The Snapdocs team will prepare the closing in Notarize and send it to the assigned title agent. The title agent will receive a notification via email prompting them to upload their title documents. Below is a screenshot of the email your settlement office will receive:

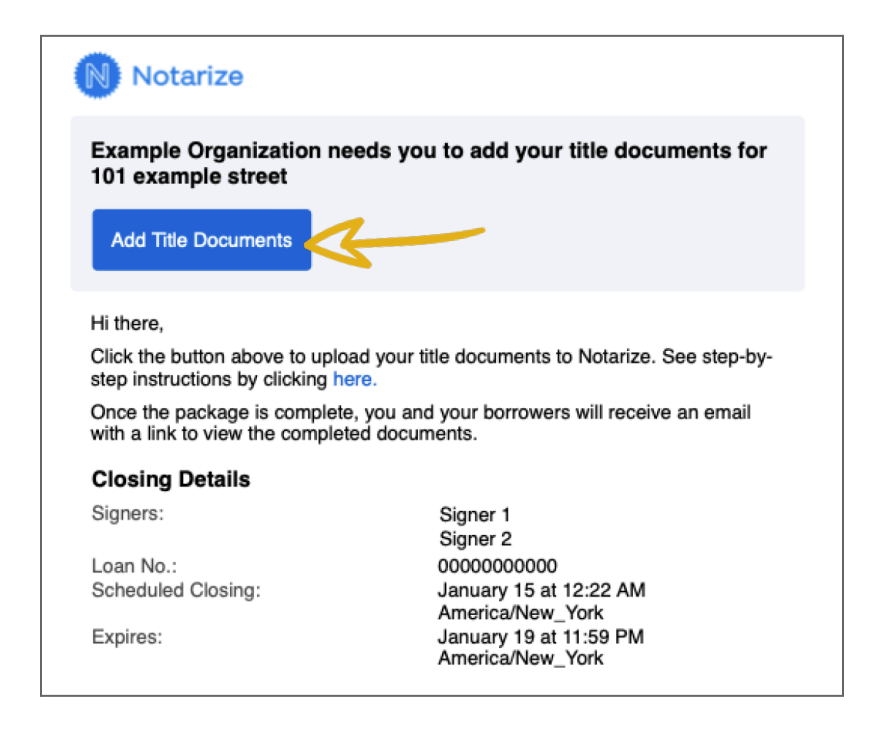

The title agent will access the closing in Notarize by clicking Add Title Documents.

### **Track closing progress**

Monitor the status of the closing on Snapdocs using the consumer progress log on the upper-right hand of the closing page.

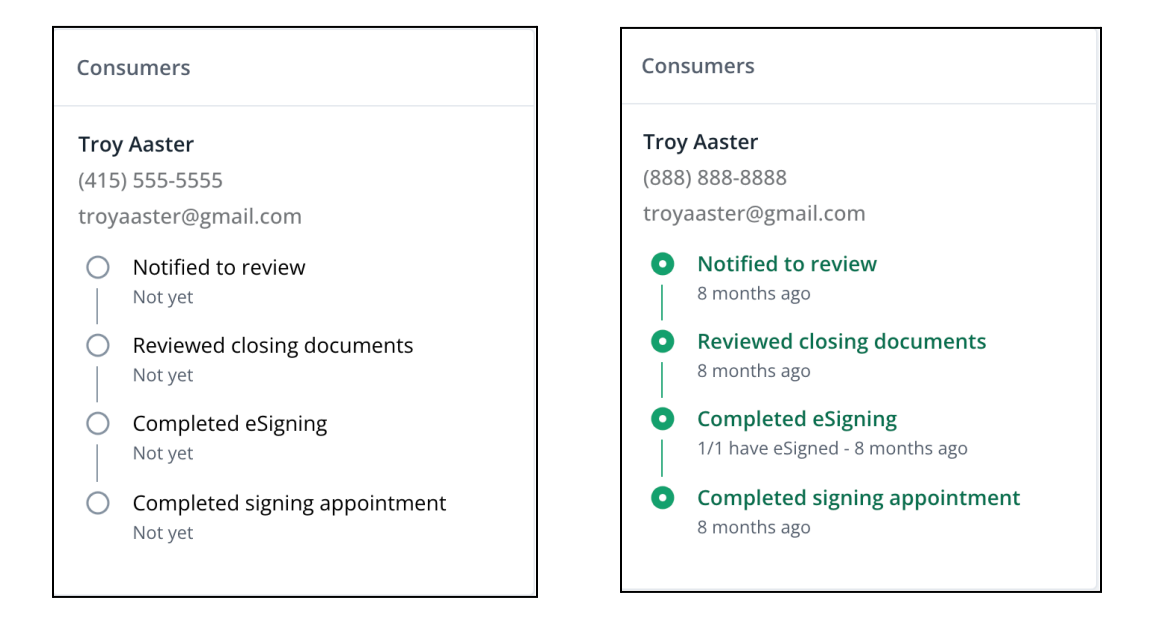

During this process, your borrower will receive two emails.

1. An email from Snapdocs prompting the borrower to review and eSign their eNote and hybrid documents:

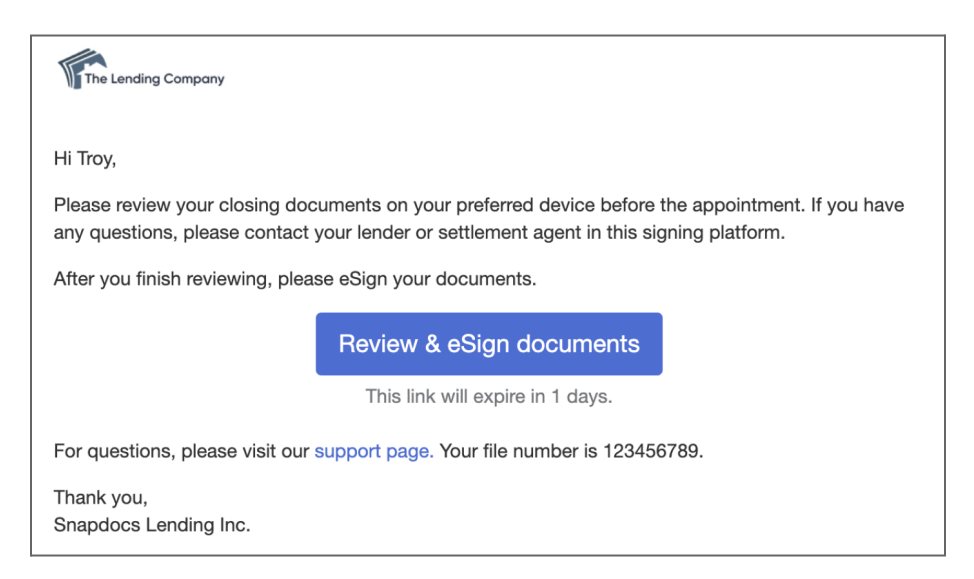

2. An email from Notarize prompting the borrower to login to their virtual signing appointment with the notary.

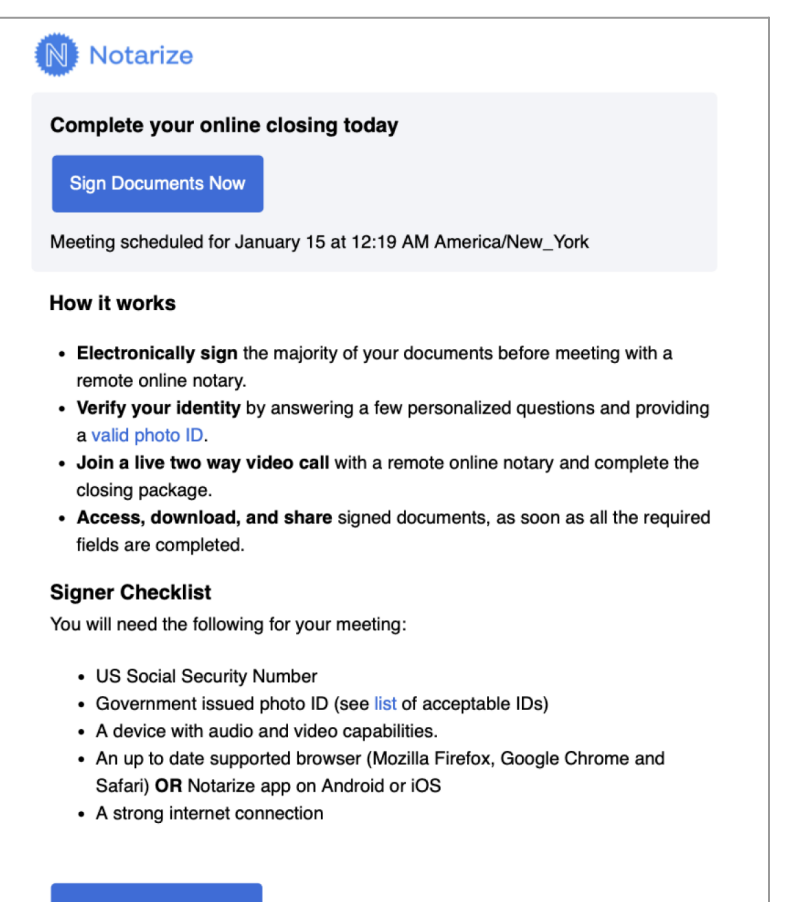

Sign Documents Now

# **Access Signed Documents**

Signed documents from the eSign package and the RON signing appointment will be automatically uploaded and combined into a single file to the closing in Snapdocs once the signing appointment has been completed. You will have the ability to download the package and/or they will be automatically pushed back into Encompass, based on your respective configuration.

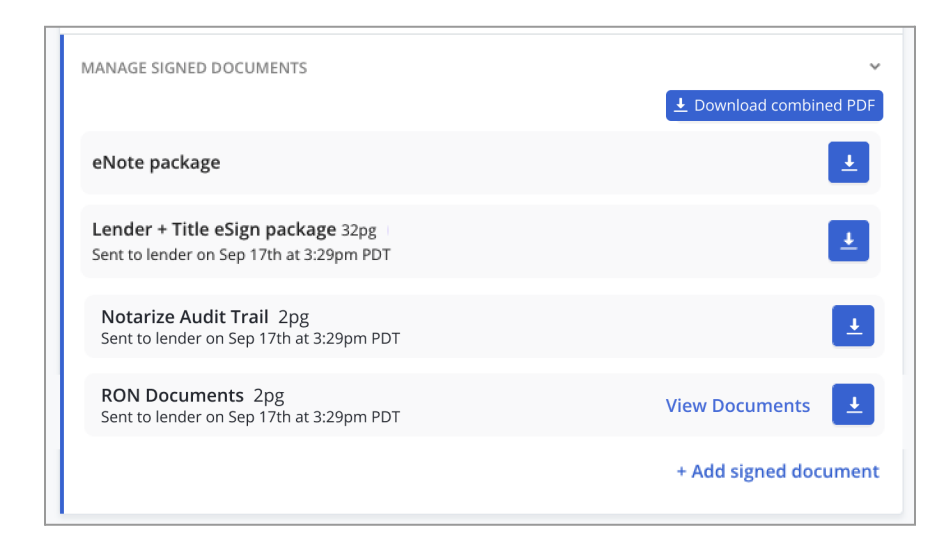

### Support

If you have any questions or require support, please email <u>support@snapdocs.com</u>, or call us at (833) 762-7362.